## ALMA QUICK TIPS: Locating the Current Patron for a Loaned Item

1. Locate the loaned item in the repository. Limit your search to Physical Items to limit the results.

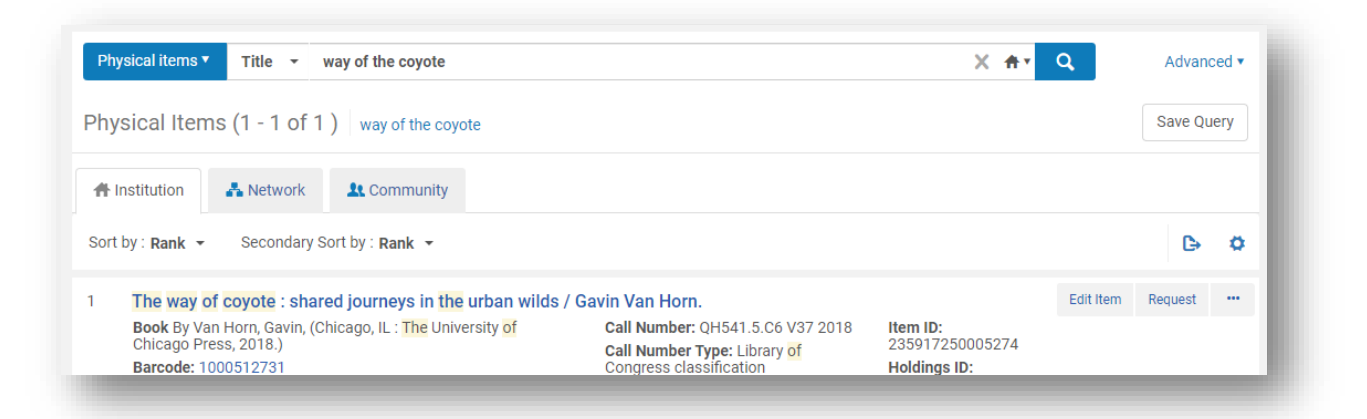

2. Locate the Process Type field of the item record and click on Loan.

| rt | by∶ Rank ▼ Secondary Sort by : Rank ▼                                                                  |                                  |                 |  |  |
|----|----------------------------------------------------------------------------------------------------|----------------------------------|-----------------|--|--|
|    | The way of coyote : shared journeys in the urban wilds / Gavin Van Horn.                               |                                  |                 |  |  |
|    | Book By Van Horn, Gavin, (Chicago, IL : The University of                                              | Call Number: QH541.5.C6 V37 2018 | Item ID:        |  |  |
|    | Chicago Press, 2018.)                                                                                  | Call Number Type: Library of     | 235917250005274 |  |  |
|    | Barcode: 1000512731                                                                                    | Congress classification          | Holdings ID:    |  |  |
|    | Library: San Elijo Campus                                                                              | Status: Item not in place        | 22591/2600052/4 |  |  |
|    | Creation Date: 04/17/2019 139 PM,PDT<br>Modification Date: 04/29/2019 941 AM,PDT<br>Process type: Loan | Due back: -                      |                 |  |  |
|    |                                                                                                    | Item Policy: NEWBOOK             |                 |  |  |
|    |                                                                                                    | Material Type: Book              |                 |  |  |
|    | Expected Arrival Time: -                                                                               |                                  |                 |  |  |
|    | On Hold Expiration Date:                                                                               |                                  |                 |  |  |

3. This will open the **On Loan Item** screen, and the patron who currently has the item checked out will be listed in the **Borrower** field.

| On Loan Item      |                                                              |               |
|-------------------|--------------------------------------------------------------|---------------|
| Title             | The way of coyote : shared journeys in the urban wilds / Gav | vin Van Horn. |
| Description       |                                                              |               |
| Borrower          | Cassetti, Sara 💷                                             |               |
| Loan date         | 11/09/2018 800 AM,PST                                        |               |
| Due date          | 10/18/2019 300 PM,PDT                                        |               |
| Loaned at library |                                                              |               |

4. Clicking on the patron's name will bring you directly to their user record. Clicking on the 💷 icon to the right of the patron's name will open a quick view of the user record.

| Title             | The way of coyote : shared journeys in the urban wilds / Gavin Van Horn. |
|-------------------|--------------------------------------------------------------------------|
| Description       |                                                                          |
| Borrower          | Cassetti, Sara 💷                                                         |
| Loan date         | Name Cassetti Sara                                                       |
| Due date          | Primary Identifier                                                       |
| Loaned at library | Telephone                                                                |
| Loaned at desk    | -                                                                        |